# 文字识别服务

# SDK 参考

文档版本02发布日期2024-09-04

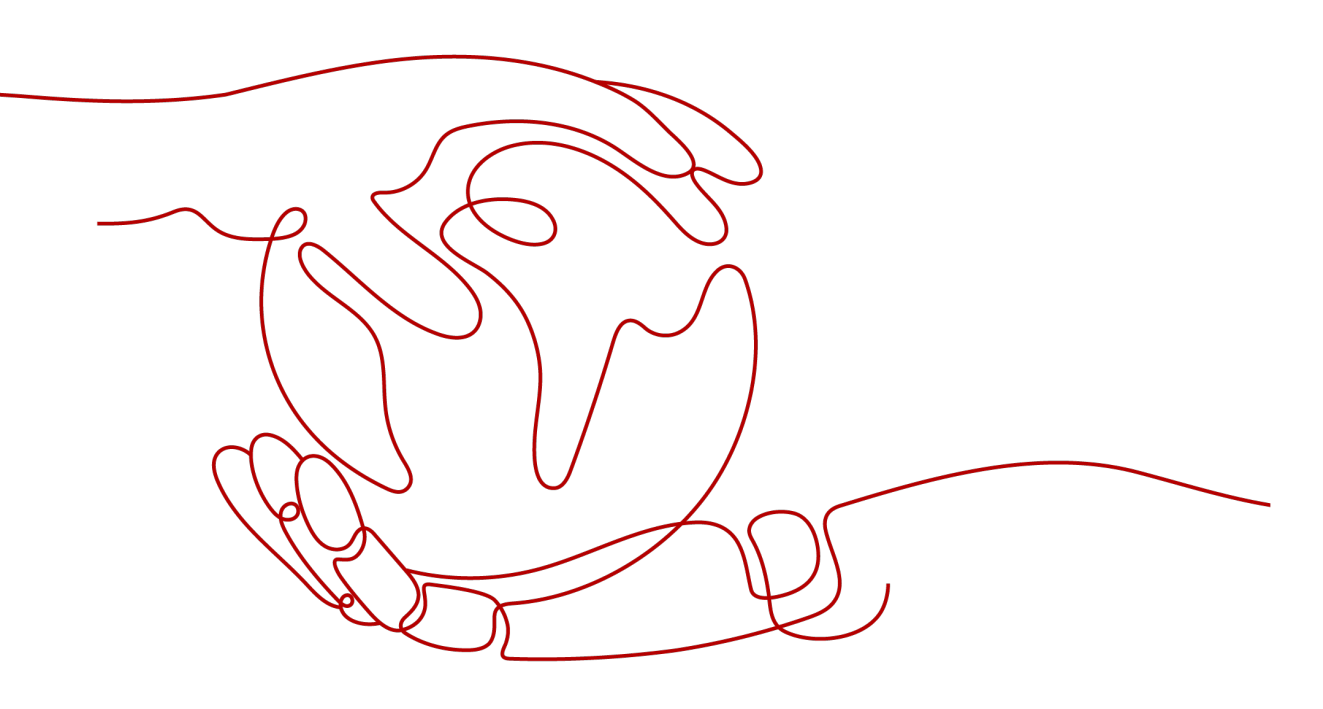

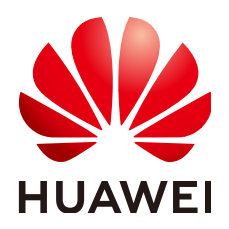

#### 版权所有 © 华为云计算技术有限公司 2024。保留一切权利。

非经本公司书面许可,任何单位和个人不得擅自摘抄、复制本文档内容的部分或全部,并不得以任何形式传播。

#### 商标声明

NUAWE和其他华为商标均为华为技术有限公司的商标。 本文档提及的其他所有商标或注册商标,由各自的所有人拥有。

#### 注意

您购买的产品、服务或特性等应受华为云计算技术有限公司商业合同和条款的约束,本文档中描述的全部或部 分产品、服务或特性可能不在您的购买或使用范围之内。除非合同另有约定,华为云计算技术有限公司对本文 档内容不做任何明示或暗示的声明或保证。

由于产品版本升级或其他原因,本文档内容会不定期进行更新。除非另有约定,本文档仅作为使用指导,本文 档中的所有陈述、信息和建议不构成任何明示或暗示的担保。

# 华为云计算技术有限公司

地址: 贵州省贵安新区黔中大道交兴功路华为云数据中心 邮编: 550029

网址: <u>https://www.huaweicloud.com/</u>

目录

| 1 文字识别 SDK 简介 | 1  |
|---------------|----|
| 2 Java SDK    | 3  |
| 3 Python SDK  | 8  |
| 4 Node.js SDK | 13 |
| 5 PHP SDK     | 16 |
| 6 C++ SDK     |    |
| 7 Go SDK      | 26 |
| 8 .NET SDK    |    |

# 文字识别 SDK 简介

# 文字识别 SDK 概述

文字识别(Optical Character Recognition,简称OCR)将图片或扫描件中的文字识别成可编辑的文本。可代替人工录入,提升业务效率。

文字识别以开放API(Application Programming Interface,应用程序编程接口)的方 式提供给用户,用户通过实时访问和调用API获取推理结果,帮助用户提升业务效率。

文字识别服务软件开发工具包(OCR SDK,Optical Character Recognition Service Software Development Kit )是对OCR服务提供的REST API进行的封装,以简化用户 的开发工作。用户直接调用OCR SDK提供的接口函数即可实现使用OCR服务业务能力 的目的。

我们针对不同语言的SDK提供了开发指南:

| 编程语言    | 开发指南             |
|---------|------------------|
| Java    | Java SDK 开发指南    |
| Python  | Python SDK 开发指南  |
| Node.js | Node.js SDK 开发指南 |
| РНР     | PHP SDK 开发指南     |
| C++     | C++ SDK 开发指南     |
| Go      | Go SDK 开发指南      |
| NET     | NET SDK 开发指南     |

#### 表 1-1 不同语言 SDK 的开发指南

# SDK 代码示例自动生成

**API Explorer**提供API检索及平台调试,支持全量快速检索、可视化调试、帮助文档查 看、在线咨询。

您只需要在API Explorer中修改接口参数,即可自动生成对应的代码示例。同时,可在 集成开发环境CloudIDE中完成代码的构建、调试、运行等操作。

#### 图 1-1 API Explorer

| 华为云 注意制度     | ļ                                                                                                    |    |                                                 | 建全然 Q、 原用 资源 正单 企业 支持与服务 中文 (简体)                                                          |
|--------------|----------------------------------------------------------------------------------------------------|----|-------------------------------------------------|-------------------------------------------------------------------------------------------|
| API Explorer | 文字识别<br>产品详情                                                                                                    | •* | RecognizePassport  ত<br>#প্রান্টটো              | 218 第2222 <u>(1885年)</u> CLU59) 税約23回                                                     |
| e.z          | 请输入中/英文关键词搜索API                                                                                                    | Q  | POST https://ocr.ap-southeast-1.mvhuaweicloud.c | ⑦ 为了保证您成功在IDE中使用以下示例代码、您需要先通知对应面面的SDK依赖。您可以在示例代码會口石上角点击 SDK指思 学习SDK依赖的添加。                 |
| 调试历史         | 网络图片识别                                                                                                    | *  |                                                 | < Java Python Go NET NodoJs PHP C++ Ruby > ・・・ ⑦   ご意味AK営業 国 SE                           |
| 所有产品         | 約期记期                                                                                                    |    | 局级设置 ▲ 福特款(A)目 ▶ 增次                             |                                                                                           |
| #140.0011    | RecognizePassport                                                                                                    |    | 只看必组项                                           | 华为云SDK http.client Requests                                                               |
| med Kit      | and a strength                                                                                                    |    | 电文显示特法参数                                        | 1 # coding: utf-8                                                                         |
| 应用管理与选择干益    | 構文庫份征识别                                                                                                    | *  |                                                 | 3 from huaweicloudsdkcore.auth.credentials import BasicCredentials                        |
| 文字识别         | 细文身份证识别                                                                                                    | *  | • Region ③                                      | 4 from husweicloudsdkocr.vl.region.ocr_region import OcrRegion                            |
| 松成直接         | 建立器件注册制                                                                                                    | _  | 中國-普選 *                                         | 6 from huavelloudsdkor.v1 import *                                                        |
| 企业项目管理服务     | NK.A.4632121736                                                                                                    | •  |                                                 | 7<br>9 té este au l'ante la                                                               |
| 弹性云极舟器       | 暂利自分证识别                                                                                                    | *  | Headers                                         | 9 ak = "cyour Ak>"                                                                        |
| 云解析服务        | 泰国东牌识别                                                                                                    | *  | ArAuth-Token ③                                  | 10 sk = "cyour sko"                                                                       |
| 治知兵引 整       |                                                                                                    |    | string                                          | 12 credentials = BasicCredentials(ak, sk) \                                               |
| DDM          | 通用证件识别                                                                                                    | -  | Enterprise-Project-Id ③                         | 13<br>14 cliant - OrnCliant new builden() )                                               |
| DDM          | 會選擇份证识别                                                                                                    | *  | string                                          | 14 Clienc = Ociclient.new_Dullder() \<br>15 .with_credentials(credentials) \              |
|              | BY BALLON                                                                                                    |    |                                                 | <pre>16 .with_region(OcrRegion.value_of("ap-southeast-1")) \ 17 build()</pre>             |
|              | ***************************************                                                                                                    | *  | Parameters                                      | 18                                                                                        |
|              | 往来港演台通行证识别                                                                                                    | *  | * project_id ③                                  | 19 try:                                                                                   |
|              | 建築会展開会社の知道(5/109)                                                                                                    |    | 07. *                                           | <pre>20 request = mecognizePassportMequest() 21 request.body = PassportRequestBody(</pre> |
|              | ALL AND AND A AND A AND | ŕ  |                                                 | 22 un1="xxx"                                                                              |
|              | 演门身份证识别                                                                                                    | *  | Body                                            | <pre>23 ) 24 response = client.recognize passport(reguest)</pre>                          |
|              |                                                                                                    |    | image: (7) string                               | 25 print(response)                                                                        |
|              |                                                                                                    |    | urt: 🕐 xxx) 🛛 🛣                                 | 26 except exceptions.clientRequestException as e:<br>27 exceptions.clientRequestException |
|              |                                                                                                    |    | country_code: (2) string                        | <pre>2/ print(v.statu5_COOP) 28 print(v.statu5_COOP)</pre>                                |
|              |                                                                                                    |    | )                                               | 29 print(e.error_code)                                                                    |
|              |                                                                                                    |    |                                                 | 30 print(e.error_msg)                                                                     |
|              |                                                                                                    |    |                                                 | S 🗏 🤊 🕲 🌢 📾 🕯                                                                             |

# 与 API 的对应关系

文字识别接口与API对应关系请参见表1-2。

### 表 1-2 接口与 API 对应关系表

| 接口      | API                                                  |
|---------|------------------------------------------------------|
| 通用证件识别  | POST /v2/{project_id}/ocr/id-document                |
| 通用表格识别  | POST /v2/{project_id}/ocr/general-<br>table          |
| 通用文字识别  | POST /v2/{project_id}/ocr/general-text               |
| 网络图片识别  | POST /v2/{project_id}/ocr/web-image                  |
| 护照识别    | POST /v2/{project_id}/ocr/passport                   |
| 泰文身份证识别 | POST /v2/{project_id}/ocr/thailand-id-<br>card       |
| 柬文身份证识别 | POST /v2/{project_id}/ocr/cambodian-<br>idcard       |
| 缅文身份证识别 | POST /v2/{project_id}/myanmar-id-<br>card            |
| 缅文驾驶证识别 | POST /v2/{project_id}/ocr/myanmar-<br>driver-license |
| 智利身份证识别 | POST /v2/{project_id}/ocr/chile-id-card              |
| 越南身份证识别 | POST /v2/{project_id}/ocr/vietnam-id-<br>card        |
| 泰国车牌识别  | POST /v2/{project_id}/ocr/thailand-<br>license-plate |

# **2** Java SDK

本章节介绍新版Java SDK,您可以参考本章节进行快速集成开发。

# 准备工作

- 注册华为账号并开通华为云,账号不能处于欠费或冻结状态。
- 已具备开发环境,支持Java JDK 1.8 及其以上版本。
- 登录"我的凭证 > 访问密钥"页面,依据界面操作指引获取Access Key(AK)和 Secret Access Key(SK)。下载的访问密钥为credentials.csv文件,包含AK/SK信息。

#### 图 2-1 新增访问密钥

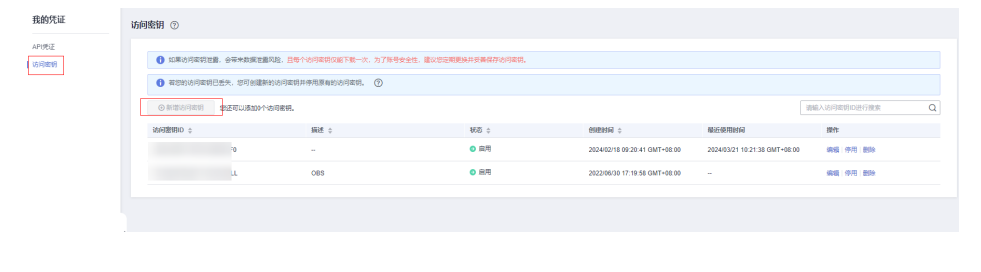

| A         | В        | С        | D         | E |
|-----------|----------|----------|-----------|---|
| User Name | Access H | Georet A | ccess Key |   |
| testuser  | LSKM     | (rIZaQ _ |           |   |
|           | AK       | SK       |           |   |
|           |          |          |           |   |

 登录"我的凭证"页面,获取"IAM用户名"、"账号名"以及待使用区域的 "项目ID"。调用服务时会用到这些信息,请提前保存。

#### **图 2-2** 我的凭证

| 我的凭证  | API凭证 ③                          |                |               |
|-------|----------------------------------|----------------|---------------|
| APU%E | ● 有关综力云张号, IAM子用户和成目的相关信息, 调查击运量 |                | ×             |
|       |                                  | 新尊名<br>所等ID    | a             |
|       | 現料列表                             |                | 编编入项目各称进行编出 Q |
|       | 項目ID ¢                           | 项目 ○           | MIRESIE 0     |
|       | 873                              | af-south-1     | 和3%-约翰内所温     |
|       | 09                               | ap-southeast-1 | 中国-普港         |
|       | 19                               | ap-southeast-2 | 亚大曼谷          |

# 安装 SDK

推荐您通过Maven方式获取和安装SDK,首先需要在您的操作系统中下载并安装 Maven,安装完成后您只需要在Java项目的pom.xml文件中加入相应的依赖项即可。

使用SDK前,需要安装"huaweicloud-sdk-core"和"huaweicloud-sdk-ocr"。请在 SDK中心获取最新的sdk包版本,替换代码中版本。

<dependency>

<groupId>com.huaweicloud.sdk</groupId>
<artifactId>huaweicloud-sdk-core</artifactId>
<version>3.1.5</version>
</dependency>
<dependency>
<groupId>com.huaweicloud.sdk</groupId>
<artifactId>huaweicloud.sdk</groupId>
<artifactId>huaweicloud-sdk-ocr</artifactId>
</dependency>
</dependency>
</dependency>
</dependency>
</dependency>
</dependency>
</dependency>
</dependency>
</dependency>
</dependency>
</dependency>
</dependency>
</dependency>
</dependency>
</dependency>
</dependency>
</dependency>
</dependency>
</dependency>
</dependency>
</dependency>
</dependency>
</dependency>
</dependency>
</dependency>
</dependency>
</dependency>
</dependency>
</dependency>
</dependency>
</dependency>
</dependency>
</dependency>
</dependency>
</dependency>
</dependency>
</dependency>
</dependency>
</dependency>
</dependency>
</dependency>
</dependency>
</dependency>
</dependency>
</dependency>
</dependency>
</dependency>
</dependency>
</dependency>
</dependency>
</dependency>
</dependency>
</dependency>
</dependency>
</dependency>
</dependency>
</dependency>
</dependency>
</dependency>
</dependency>
</dependency>
</dependency>
</dependency>
</dependency>
</dependency>
</dependency>
</dependency>
</dependency>
</dependency>
</dependency>
</dependency>
</dependency>
</dependency>
</dependency>
</dependency>
</dependency>
</dependency>
</dependency>
</dependency>
</dependency>
</dependency>
</dependency>
</dependency>
</dependency>
</dependency>
</dependency>
</dependency>
</dependency>
</dependency>
</dependency>
</dependency>
</dependency>
</dependency>
</dependency>
</dependency>
</dependency>
</dependency>
</dependency>
</dependency>
</dependency>
</dependency>
</dependency>
</dependency>
</dependency>
</dependency>
</dependency>
</dependency>
</dependency>
</dependency>
</dependency>
</dependency>
</dependency>
</dependency>
</dependency>
</dependency>
</dependency>
</dependency>
</dependency>
</dependency>
</dependency>
</dependency>
</dependency>
</dependency>
</dependency>
</dependency>
</dependency>
</dependency>
</de

□□ 说明

当出现第三方库冲突的时,如Jackson,okhttp3版本冲突等。可以引入如下bundle包(3.0.40-rc 版本后),该包包含所有支持的服务和重定向了SDK依赖的第三方软件,避免和业务自身依赖的 库产生冲突:

<dependency>

<groupId>com.huaweicloud.sdk</groupId>
<artifactId>huaweicloud-sdk-bundle</artifactId>
<version>[3.0.40-rc, 3.1.0)</version>
</dependency>

jackson版本要求请见pom.xml。

# 开始使用

1. 导入依赖模块

package com.huaweicloud.sdk.test; import com.huaweicloud.sdk.core.auth.ICredential; // 对用户身份进行认证 import com.huaweicloud.sdk.core.auth.BasicCredentials; // 请求异常类 import com.huaweicloud.sdk.core.exception.ConnectionException; import com.huaweicloud.sdk.core.exception.RequestTimeoutException; import com.huaweicloud.sdk.core.exception.ServiceResponseException; // 导入OCR客户端 import com.huaweicloud.sdk.ocr.v1.region.OcrRegion; import com.huaweicloud.sdk.corv1.\*; import com.huaweicloud.sdk.ocr.v1.model.\*;

- 2. 配置客户端连接参数
  - 默认配置 // 使用默认配置 HttpConfig config = HttpConfig.getDefaultHttpConfig();
  - 网络代理(可选)
     //根据需要配置网络代理,网络代理默认的协议为`http`协议 config.withProxyHost("proxy.huaweicloud.com")
     .withProxyPort(8080)
     .withProxyUsername("test")
     .withProxyPassword("test");
  - 超时配置(可选) // 默认连接超时时间为60秒,可根据需要调整 config.withTimeout(60);
  - SSL配置(可选)
     //根据需要配置是否跳过SSL证书验证
     //执行SDK时出现javax.net.ssl.SSLHandshakeException: Received fatal alert: handshake\_failure报

错,可添加此代码,跳过SSL证书验证 config.withlgnoreSSLVerification(true);

3. 配置认证信息

配置AK、SK、project\_id信息。华为云通过AK识别用户的身份,通过SK对请求数 据进行签名验证,用于确保请求的机密性、完整性和请求者身份的正确性。有两 种认证方式,分别如下。

- 初始化认证信息:

String ak = System.getenv("HUAWEICLOUD\_SDK\_AK"); String sk = System.getenv("HUAWEICLOUD\_SDK\_SK");

#### 门 说明

- 认证用的 ak 和 sk 硬编码到代码中或者明文存储都有很大的安全风险,建议在配置文件或者环境变量中密文存放,使用时解密,确保安全。
- 本示例以 ak 和 sk 保存在环境变量中来实现身份验证为例,运行本示例前请先在本地环境中设置环境变量HUAWEICLOUD\_SDK\_AK和HUAWEICLOUD\_SDK\_SK。
- 如果没有设置环境变量,可以去掉System.getenv方法调用,直接填写对应的 ak、sk,例如: String ak = "ak"; String sk = "sk"。
- 使用永久AK和SK

BasicCredentials basicCredentials = new BasicCredentials() .withAk(ak) .withSk(sk) .withProjectId(projectId);

- 使用临时AK和SK

BasicCredentials basicCredentials = new BasicCredentials() .withAk(ak) .withSk(sk) .withSecurityToken(securityToken) .withProjectId(projectId)

认证参数说明:

- ak、sk:访问密钥信息,获取方法请参见<mark>准备工作</mark>。
- · projectld:华为云项目lD,获取方法请参见<mark>准备工作</mark>。
- securityToken:临时认证场景下的安全票据,可以<mark>通过token获取</mark>或者<mark>通过</mark> 委托授权获取。
- 4. 初始化客户端(二选一)
  - 指定region方式(推荐 )
    - // 增加region依赖 import com.huaweicloud.sdk.ocr.v1.region.OcrRegion;

// 初始化客户端认证信息,使用当前客户端初始化方式可不填 projectId/domainId ICredential auth = new BasicCredentials() .withAk(ak)

.withSk(sk):

// 初始化指定云服务的客户端 {Service}Client ,以初始化OCR服务的 OcrClient 为例

- OcrClient Client = OcrClient.newBuilder()
- .withHttpConfig(config)
- .withCredential (auth) .withRegion (OcrRegion.valueOf ("ap-southeast-2"))
- .build();
- 指定云服务endpoint方式

// 指定终端节点,以OCR服务亚太-曼谷的 endpoint 为例 String endpoint = "https://ocr.ap-southeast-2.myhuaweicloud.com"; // 初始化客户端认证信息,需要填写相应 projectId/domainId,以初始化 BasicCredentials 为例 BasicCredentials basicCredentials = new BasicCredentials() .withAk(ak) .withSk(sk) .withProjectId(projectId); // 初始化指定云服务的客户端 {Service}Client ,以初始化 Region 级服务OCR的 OcrClient 为例 OcrClient ocrClient = OcrClient.newBuilder() .withHttpConfig(config) .withCredential(basicCredentials)

- .withEndpoint(endpoint)
- .build();

endpoint是华为云各服务应用区域和各服务的终端节点,详情请查看 <mark>地区和</mark> 终端节点。

#### 5. 发送请求并查看响应

// 以调用护照识别接口 RecognizePassport 为例 RecognizePassportRequest request = new RecognizePassportRequest(); PassportRequestBody body = new PassportRequestBody(); body.withUrl("图片的url"); request.withBody(body); try { RecognizePassportResponse response = client.recognizePassport(request); System.out.println(response.toString()); } catch (ConnectionException e) { e.printStackTrace(); } catch (RequestTimeoutException e) { e.printStackTrace(); } catch (ServiceResponseException e) { e.printStackTrace(); System.out.println(e.getHttpStatusCode()); System.out.println(e.getErrorCode()); System.out.println(e.getErrorMsg()); }

#### 6. 异常处理

#### **表 2-1** 异常处理

| 一级分类                         | 一级分类说明      | 二级分类                         | 二级分类说明                             |
|------------------------------|-------------|------------------------------|------------------------------------|
| ConnectionExcepti<br>on      | 连接类异常       | HostUnreachableE<br>xception | 网络不可达、被拒<br>绝。                     |
|                              |             | SslHandShakeExce<br>ption    | SSL认证异常。                           |
| RequestTimeoutEx ception     | 响应超时异常      | CallTimeoutExcept<br>ion     | 单次请求,服务器<br>处理超时未返回。               |
|                              |             | RetryOutageExcep<br>tion     | 在重试策略消耗完<br>成后,仍无有效的<br>响应。        |
| ServiceResponseEx<br>ception | 服务器响应异<br>常 | ServerResponseEx ception     | 服务端内部错误,<br>Http响应码:<br>[500,] 。   |
|                              |             | ClientRequestExce<br>ption   | 请求参数不合法,<br>Http响应码: [400,<br>500) |

// 异常处理

try {

RecognizePassportResponse response = client.recognizePassport(request);

System.out.println(response.toString());

} catch (ConnectionException e) {

```
e.printStackTrace();
} catch (RequestTimeoutException e) {
    e.printStackTrace();
} catch (ServiceResponseException e) {
    e.printStackTrace();
    System.out.println(e.getHttpStatusCode());
    System.out.println(e.getErrorCode());
    System.out.println(e.getErrorMsg());
}
```

#### 🛄 说明

使用异步客户端,配置日志等操作,请参见SDK中心、Java SDK使用指导。

### 代码示例自动生成

**API Explorer**提供API检索及平台调试,支持全量快速检索、可视化调试、帮助文档查 看、在线咨询。

您只需要在API Explorer中修改接口参数,即可自动生成对应的代码示例。

| #### 年为云   控制台 |                   |    |                                                 | 2028 Q、 東州 街湖 工単 企业 支持与服务 中文 (南)は ○ □                                                                                                    |
|----------------|-------------------|----|-------------------------------------------------|----------------------------------------------------------------------------------------------------|
| API Explorer   | 文字识别<br>产品评情      | 0* | RecognizePassport ③<br>바많만지                     | 文化 前元22 (1995年) CLIFO 前列222                                                                                                    |
| <u>02</u>      | 请输入中英文关键词使来API    | Q  | POST https://ocr.ap-southeast-1.mvhuaweicloud.c | 分了保证把成功在IDE中使用以下示例代码、您需要先发加对应直直的SDK液物、您可以在示例代码在DA上最成金 SDK信息 学习SDK液物的淡加。 ×                                                                                                    |
| 调试历史           | 阿納爾片识别            | *  | 高级设置 ▲ 探考数从值 ▶ 路は                               | < Java Pythan Go NET NodeJa PHP C++ Ruby > ・・・                                                                                                    |
| 所有产品           | 护闭记制              | *  |                                                 | 変形示SDK Okkitto Unirest                                                                                                    |
| 赛的关注           | RecognizePassport |    | RESULT                                          | 1 package com.huaueicloud.sdk.test:                                                                                                    |
| 应用管理与运维平台      | 泰文身份证识别           | -  |                                                 | 2 / Annual and house a bound a diverse with "Foredenicka".                                                                                                    |
| 文字识别           | 缅文身份证识别           | *  | * Region ③                                      | import con humanic load soft core autor to ream tar;<br>import con humanicloud.sdk.core.auth.BasicCredentials;                                                                                                    |
| 税成直接           | (肥文地)建运行时         | *  | ·····································           | 5 import com.humaeicloud.sdk.core.exception.commercionexception;<br>6 import com.humaeicloud.sdk.core.exception.RequestTimeoutException;<br>7 import com.humaeicloud.sdk.core.exception.serviceResponseException; |
| 弹性云服务器         | <b>留利身份证</b> 师制   | *  | Headers                                         | 8 import com.huaweicloud.sdk.ocr.vi.region.ocrRegion;<br>9 import com.huaweicloud.sdk.ocr.vi.*;                                                                                                    |
| 云解析服务          | 泰国东牌识别            | *  | string                                          | 10 import com. huaweicloud.sdk.ocr.vl.model.";<br>11<br>11                                                                                                    |
| 微級等引擎          | 通用证件识别            | *  | Enterprise-Project-Id ③                         | 12<br>13 public class RecognizePassportSolution {                                                                                                    |
| DDM            | 曾港县份证师制           | -  | string                                          | 14<br>15 public static void main(String[) args) (                                                                                                    |
|                | 東文身份证识别           | *  | Parameters                                      | <pre>16 String ak = "<your ax="">; 17 String sk = "<your sk="">"; 19</your></your></pre>                                                                                                    |
|                | 往來邀請台還行正识別        | *  | * project_id ⑦                                  | 10<br>ICredential auth - new BasicCredentials()<br>20<br>20<br>21<br>22<br>22<br>22<br>22<br>22<br>22<br>22<br>22<br>22<br>22<br>22<br>22                                                                         |
|                | 港資給將民來往內地遵行证明到    | -  | 074 -                                           | 20                                                                                                    |
|                | 10079-0-6293      | Ŧ  | boy         at DMS2248A           image © mmg   | <pre>2 OoClief clieft = &amp; OrClieft.setBiller() 24</pre>                                                                                                    |

#### 图 2-3 API Explorer

# **3** Python SDK

本章节介绍新版Python SDK,您可以参考本章节进行快速集成开发。

# 准备工作

- 注册华为账号并开通华为云,账号不能处于欠费或冻结状态。
- 已具备开发环境,支持Python3及以上版本。
- 登录"我的凭证 > 访问密钥"页面,依据界面操作指引获取Access Key(AK)和 Secret Access Key(SK)。下载的访问密钥为credentials.csv文件,包含AK/SK信息。

#### 图 3-1 新增访问密钥

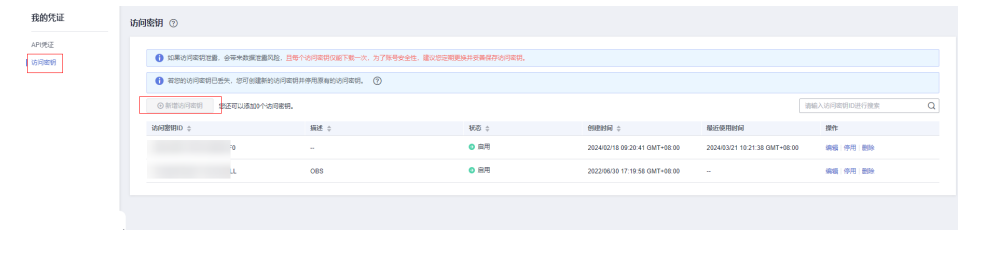

| A         | В      |    | С      |   | D     | 1   | E |
|-----------|--------|----|--------|---|-------|-----|---|
| User Name | Access | Kε | Secret | A | ccess | Key |   |
| testuser  | LSKM   | 1  | rIZaQ  | _ | _     |     |   |
|           | AK     |    | SK     |   |       |     |   |
|           |        |    |        |   |       |     |   |

 登录"我的凭证"页面,获取"IAM用户名"、"账号名"以及待使用区域的 "项目ID"。调用服务时会用到这些信息,请提前保存。

#### **图 3-2** 我的凭证

| 我的凭证    | API凭证 ③                        |                |               |
|---------|--------------------------------|----------------|---------------|
| APU6E   | ● 有关体力云账号,IAM子用户和成员的相关信息,请查击这里 |                | ×             |
| 1010100 | MARKE                          | 陈母侣<br>陈母侣     | σ             |
|         | 現印列東                           |                | 謝給入项目名称进行撤加 Q |
|         | 項目ID ¢                         | 頃日 ↓           | 所服区域 ¢        |
|         | 673                            | af-south-1     | 北洲小的輸内附置      |
|         | 09                             | ap-southeast-1 | 中国香港          |
|         | 19                             | ap-southeast-2 | 至太母谷          |

# 安装 SDK

#### 支持Python3及以上版本,执行**python --version**检查当前Python的版本信息。

使用SDK前,需要安装"huaweicloudsdkcore"和"huaweicloudsdkocr",有两种安装方式,分别如下。

使用pip安装

#回显Successfully installed xxx表示安装成功 # 安装核心库 pip install huaweicloudsdkcore # 安装OCR服务库 pip install huaweicloudsdkocr

• 使用源码安装

SDK版本可通过SDK中心查询。 # 安装核心库 cd huaweicloudsdkcore-\${version} python setup.py install

# 安装OCR服务库 cd huaweicloudsdkocr-\${version} python setup.py install

# 开始使用

#### 1. 导入依赖模块

from huaweicloudsdkcore.auth.credentials import BasicCredentials from huaweicloudsdkcore.exceptions import exceptions from huaweicloudsdkcore.http.http\_config import HttpConfig # 导入指定云服务的库 huaweicloudsdk{service} from huaweicloudsdkocr.v1.region.ocr\_region import OcrRegion from huaweicloudsdkocr.v1 import \*

#### 2. 配置客户端连接参数

- 默认配置

# 使用默认配置,如出现'HttpConfig' is not defined报错,请检查是否已正确安装sdk config = HttpConfig.get\_default\_config()

- 网络代理(可选) # 根据需要配置网络代理 config.proxy\_protocol = 'http' config.proxy\_host = 'proxy.huaweicloud.com' config.proxy\_port = 80 config.proxy\_user = 'username' config.proxy\_password = 'password'
- 超时配置(可选)
   # 默认连接超时时间为60秒,读取超时时间为120秒,支持统一指定超时时长timeout=timeout,或 分别指定超时时长timeout=(connect timeout, read timeout)
   config.timeout = 120
  - SSL配置(可选) # 根据需要配置是否跳过SSL证书校验 config.ignore\_ssl\_verification = True # 配置服务器端CA证书,用于SDK验证服务端证书合法性 config.ssl\_ca\_cert = ssl\_ca\_cert

#### 🛄 说明

客户端连接参数配置完成后需在初始化客户端client中配置"with\_http\_config(config)"相应的代码,详情请参见4.初始化客户端(二选一)中的client后的代码。

3. 配置认证信息

配置AK、SK、project\_id信息。华为云通过AK识别用户的身份,通过SK对请求数 据进行签名验证,用于确保请求的机密性、完整性和请求者身份的正确性。有两 种认证方式,分别如下。 - 初始化认证信息:

ak = os.environ.get("HUAWEICLOUD\_SDK\_AK")

sk = os.environ.get("HUAWEICLOUD\_SDK\_SK")

```
🗀 说明
```

- 认证用的 ak 和sk 硬编码到代码中或者明文存储都有很大的安全风险,建议在配置文件或者环境变量中密文存放,使用时解密,确保安全。
- 本示例以 ak 和 sk 保存在环境变量中来实现身份验证为例,运行本示例前请先在本地环境中设置环境变量HUAWEICLOUD\_SDK\_AK和HUAWEICLOUD\_SDK\_SK。
- 使用永久AK和SK
  - credentials = BasicCredentials(ak, sk, project\_id)
- 使用临时AK和SK

credentials = BasicCredentials(ak, sk, project\_id).with\_security\_token(security\_token)

认证参数说明:

- ak、sk:访问密钥信息,获取方法请参见<mark>准备工作</mark>。
- project\_id:华为云项目ID,获取方法请参见<mark>准备工作</mark>。
- security\_token:临时认证场景下的安全票据,可以通过token获取或者通过 委托授权获取。
- 4. 初始化客户端(二选一)
  - · 指定region方式(推荐 )
    - # 增加region依赖

from huaweicloudsdkocr.v1.region.ocr\_region import OcrRegion

# 初始化指定云服务的客户端 {Service}Client ,以初始化OCR服务的 OcrClient 为例 client = OcrClient.new\_builder() \ .with\_http\_config(config) \ .with\_credentials(credentials) \ .with\_region(OcrRegion.value\_of("ap-southeast-2")) \ .build()

 指定云服务endpoint方式
 #指定终端节点,以 OCR 服务亚太-曼谷的 endpoint 为例 endpoint = "https://ocr.ap-southeast-2.myhuaweicloud.com"

# 初始化指定云服务的客户端 {Service}Client , 以初始化OCR服务的 OcrClient 为例 client = OcrClient.new\_builder() \

.with\_http\_config(config) \

.with\_credentials(credentials) \ .with\_endpoint(endpoint) \

.build()

endpoint是华为云各服务应用区域和各服务的终端节点,详情请查看 <mark>地区和</mark> 终端节点。

#### 5. 发送请求并查看响应

# 以调用护照识别识别接口 RecognizePassport 为例 request = RecognizePassportRequest() request.body = PassportRequestBody( url="图片的url" )

response = client.recognize\_passport(request) print(response)

6. 异常处理

#### **表 3-1** 异常处理

| 一级分类                         | 一级分类说明      | 二级分类                         | 二级分类说明                             |
|------------------------------|-------------|------------------------------|------------------------------------|
| ConnectionExcepti<br>on      | 连接类异常       | HostUnreachableE<br>xception | 网络不可达、被拒<br>绝。                     |
|                              |             | SslHandShakeExce<br>ption    | SSL认证异常。                           |
| RequestTimeoutEx ception     | 响应超时异常      | CallTimeoutExcept ion        | 单次请求,服务器<br>处理超时未返回。               |
|                              |             | RetryOutageExcep<br>tion     | 在重试策略消耗完<br>成后,仍无有效的<br>响应。        |
| ServiceResponseEx<br>ception | 服务器响应异<br>常 | ServerResponseEx<br>ception  | 服务端内部错误,<br>Http响应码:<br>[500,] 。   |
|                              |             | ClientRequestExce<br>ption   | 请求参数不合法,<br>Http响应码: [400,<br>500) |

# 异常处理
try:
 request = RecognizePassportRequest()
 response = client.recognize\_passport(request)
 print(response)
except exceptions.ClientResponseException as e:
 print(e.status\_code)
 print(e.request\_id)
 print(e.error\_code)
 print(e.error\_msg)

#### 🗀 说明

使用异步客户端,配置日志等操作,请参见SDK中心、Python SDK使用指导。

# 代码示例自动生成

**API Explorer**提供API检索及平台调试,支持全量快速检索、可视化调试、帮助文档查 看、在线咨询。

您只需要在API Explorer中修改接口参数,即可自动生成对应的代码示例。

# 图 3-3 API Explorer

| interest HUAWEI CLOUD                    | Console                                |                                                 | Search Q Billing Resource Benvice Enterprice Support English 🛛 🖾                                                                     |
|------------------------------------------|----------------------------------------|-------------------------------------------------|----------------------------------------------------------------------------------------------------|
| API Explorer                             | Optical Character                      | RecognizePassport 🔿                             | Documentation Debugging Result Sample Code CLI Example Mock Data                                                                     |
| Overview                                 | Details                                | POST https://ocr.ap-southeast-1.myhuaweicloud.c | Using the sample code in IDE requires SDK dependencies. To learn how to add dependencies, click "View SDK Details".                  |
| Debugging Uniter                         | Enter an API keyword. Q                | Advanced o Default > Debug                      |                                                                                                    |
| Debugging History                        | Web Image OCR                          | •                                               | C JANA PYREA GO NET NOBLIS PHP C++ RUBY > ··· (7) C DURY AK (2) Wer SUK DRIAG                                                        |
| All Products •                           | Passport OCR                           | Required parameters only                        | Huawei Cloud SDK http.client Reguests                                                                                                |
| My Products                              | RecognizePassport                      |                                                 | 1 # coding: utf-8                                                                                                    |
| ServiceStage                             | Thailand ID Card OCR                   | ▪ • Region ⑦                                    | 3 from huaweicloudsdkcore.auth.crodentials import BasicCredentials<br>4 from huaweicloudsdkcor.vi.region.ocr region import Ocreagion |
| Optical Character<br>Recognition         | Myanmar ID Card OCR                    | *                                               | 5 from husweicloudsdkcore.exceptions import exceptions<br>6 from husweicloudsdkcor.vl import *                                       |
| Live                                     | Myanmar Driving License OCR            | + Headers                                       | 7 8 ifname "main":                                                                                                    |
| Enterprise Project<br>Management Service | Chile ID Card OCR                      | X-Auth-Token ③ 章 AK/SK Authentication           | 9 ak = "croon Arc"<br>10 sk = "croon Src"                                                                                            |
| Elastic Cloud Server                     | Thailand Plate Number OCR              | * Enterprise-Project-Id ③                       | <pre>11 12 credentials = BasicCredentials(ak, sk) \ 13 14 15 15 15 15 15 15 15 15 15 15 15 15 15</pre>                               |
| Domain Name Service                      | Hong Kong ID Card                      | • String                                        | <pre>13 14 client = OcrClient.new_builder() \ 14</pre>                                                                               |
| Cloud Service Engines                    | Cambodian ID Card OCR                  | * Parameters                                    | 15 .MITh_credentials(credentials) \<br>16 .with_region(OcrRegion.value_of("ap-southeast-1")) \<br>17 .wild()                         |
| DDM                                      | Exit-Entry Permit for Traveling to and | • project_id ③                                  |                                                                                                    |
|                                          | Mainland Travel Permit for Hong Kon    |                                                 | 28 request = RecognizePassportRequest()                                                                                              |
|                                          | ID Document                            | Body<br>⇒ Edit Code                             | 22 url="not"                                                                                                    |
|                                          | Macao Resident ID Card                 | image: ③ string                                 | <pre>24     response = client.recognize_passport(request) 25     print(response)</pre>                                               |
|                                          |                                        | country_code: (2) string                        | 26 except exceptions.ClientRequestException as e:<br>print(e.status_code)                                                            |
|                                          |                                        | 3                                               | 28 print(e.request_id)<br>20 print(e.request_id)                                                                                     |
|                                          |                                        |                                                 | 30 print(e.error_msg)                                                                                                    |

# **4**<sub>Node.js SDK</sub>

本章节介绍新版Node.js SDK,您可以参考本章节进行快速集成开发。

# 准备工作

- 注册华为账号并开通华为云,账号不能处于欠费或冻结状态。
- 已具备开发环境,支持Node 10.16.1 及其以上版本。
- 登录"我的凭证 > 访问密钥"页面,依据界面操作指引获取Access Key(AK)和 Secret Access Key(SK)。下载的访问密钥为credentials.csv文件,包含AK/SK信息。

#### 图 4-1 新增访问密钥

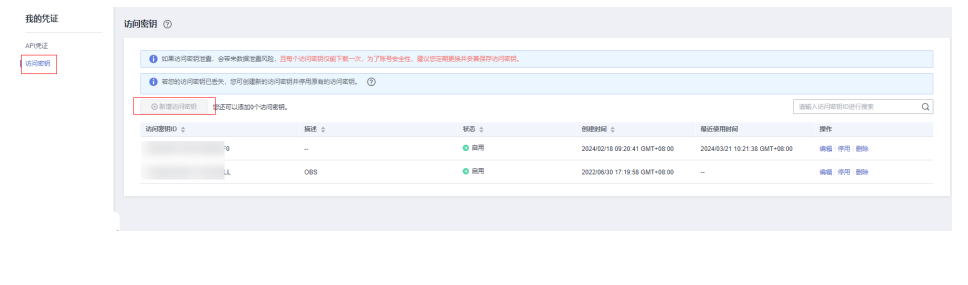

| A         | В        |    | С       |    | E    | )   | E |
|-----------|----------|----|---------|----|------|-----|---|
| User Name | Access 1 | Kε | Secret  | Ac | cess | Key |   |
| testuser  | LSKM     | 0  | rIZaQ . |    |      |     |   |
|           | AK       |    | SK      |    |      |     |   |
|           |          |    |         |    |      |     |   |

 登录"我的凭证"页面,获取"IAM用户名"、"账号名"以及待使用区域的 "项目ID"。调用服务时会用到这些信息,请提前保存。

#### **图 4-2** 我的凭证

| 我的凭证    | API凭证 ③                                |                |               |  |  |  |
|---------|----------------------------------------|----------------|---------------|--|--|--|
| APU6E   | ● 利光(4)万元用号, IAAF开用户(13其目的)用光信息, 我亦当这里 |                |               |  |  |  |
| 1010100 | MARKE                                  | 陈母侣<br>陈母侣     | σ             |  |  |  |
|         | 現印列東                                   |                | 謝給入项目名称进行撤加 Q |  |  |  |
|         | 項目ID ¢                                 | 頃日 ↓           | 所服区域 ¢        |  |  |  |
|         | 673                                    | af-south-1     | 北洲小的輸内附置      |  |  |  |
|         | 09                                     | ap-southeast-1 | 中国香港          |  |  |  |
|         | 19                                     | ap-southeast-2 | 至太母谷          |  |  |  |

# 安装 SDK

使用SDK前,需要安装"@huaweicloud/huaweicloud-sdk-core"和 "@huaweicloud/huaweicloud-sdk-ocr"。

推荐您使用 npm 安装 SDK。

npm install @huaweicloud/huaweicloud-sdk-core npm i @huaweicloud/huaweicloud-sdk-ocr

# 开始使用

1. 导入依赖模块

const core = require('@huaweicloud/huaweicloud-sdk-core'); const ocr = require('@huaweicloud/huaweicloud-sdk-ocr'');

- 2. 配置客户端链接参数
  - 默认配置 const client = ocr.OcrClient.newBuilder()
  - 网络代理(可选)
     //使用代理服务器(可选)
     client.withProxyAgent("http://username:password@proxy.huaweicloud.com:8080")
  - SSL配置(可选)
     // 配置跳过服务端证书验证(可选)
     process.env.NODE\_TLS\_REJECT\_UNAUTHORIZED = "0"

3. 配置认证信息

配置AK、SK、project\_id信息。华为云通过AK识别用户的身份,通过SK对请求数 据进行签名验证,用于确保请求的机密性、完整性和请求者身份的正确性。

#### 初始化认证信息:

```
const ak = process.env.HUAWEICLOUD_SDK_AK;
const sk = process.env.HUAWEICLOUD_SDK_SK;
const credentials = new core.BasicCredentials()
.withAk(ak)
.withSk(sk)
.withProjectId(project_id)
```

#### 🛄 说明

- 认证用的 ak 和sk 硬编码到代码中或者明文存储都有很大的安全风险,建议在配置文件 或者环境变量中密文存放,使用时解密,确保安全。
- 本示例以 ak 和 sk 保存在环境变量中来实现身份验证为例,运行本示例前请先在本地 环境中设置环境变量HUAWEICLOUD\_SDK\_AK和HUAWEICLOUD\_SDK\_SK。

认证参数说明:

- ak、sk:访问密钥信息,获取方法请参见<mark>准备工作</mark>。
- project\_id:华为云项目ID,获取方法请参见<mark>准备工作</mark>。
- 4. 初始化客户端

```
指定云服务endpoint方式
//指定终端节点,以OCR 服务北京四的 endpoint 为例
const client = ocr.OcrClient.newBuilder()
.withCredential(credentials)
.withEndpoint(endpoint)
.build();
```

endpoint是华为云各服务应用区域和各服务的终端节点,详情请查看 <mark>地区和终端</mark> 节点。

5. 发送请求并查看响应 // 以调用护照识别接口 RecognizePassport 为例

const request = new ocr.RecognizePassportRequest();

```
const body = new ocr.PassportRequestBody();
body.withUrl("图片的url");
request.withBody(body);
const result = client.recognizePassport(request);
result.then(result => {
    console.log("JSON.stringify(result)::" + JSON.stringify(result));
}).catch(ex => {
    console.log("exception:" + JSON.stringify(ex));
});
```

#### 🛄 说明

详细的SDK介绍请参见SDK中心、Node.js SDK使用指导。

### 代码示例自动生成

**API Explorer**提供API检索及平台调试,支持全量快速检索、可视化调试、帮助文档查 看、在线咨询。

您只需要在API Explorer中修改接口参数,即可自动生成对应的代码示例。

#### 图 4-3 API Explorer

| API Explorer                             | Optical Character d                    | 8*       | RecognizePassport ⑦                             | Documentation Debugging Result Sample Code CU Example Mock Data                                                                      |
|------------------------------------------|----------------------------------------|----------|-------------------------------------------------|----------------------------------------------------------------------------------------------------|
| Overview                                 | Details                                |          | POST https://ocr.ap-southeast-1.myhuaweicloud.c | Using the sample code in IDE requires SDK dependencies. To learn how to add dependencies, click: 'View SDK Details'.                 |
| Debugging ( Debug                        | Enter an API keyword.                  | Q        | Advanced A Default Default                      |                                                                                                    |
| Debugging History                        | Web Image OCR                          | *        |                                                 | C Java Python Go INET NORMS PHP C++ Nuby > ··· () C Guery AK () Vew SDK Decals                                                       |
| All Products +                           | Passport OCR                           | -        | Required parameters only                        | Huawei Cloud SDK Axios Native Request Unirest                                                                                        |
| My Products                              | RecognizePassport                      |          |                                                 | <pre>i const core = require('@huaweicloud/huaweicloud-sdk-core');</pre>                                                              |
| ServiceStage                             | Thailand ID Card OCR                   |          | • Region ③                                      | 2 const of a redured brownercroup numercroup-sok-of. );                                                                              |
| Optical Character<br>Recognition         | Myanmar ID Card OCR                    | ÷        | ap-southeast-1                                  | <pre>4 const ak = "COUR AK&gt;; 5 const sk = "COUR SK&gt;; 6 const endpoint = "https://orn.ap-southeast-1.mvhuwweicloud.com"; </pre> |
| Live                                     | Myanmar Driving License OCR            | -        | Headers                                         | 7 const project_id = "07474d" ";<br>8                                                                                                |
| Enterprise Project<br>Management Service | Chile ID Card OCR                      | -        | X-Auth-Token (2) AKISK Authentication           | 9 const credentials = new core.BasicCredentials()<br>10 .withMk(ak)                                                                  |
| Elastic Cloud Server                     | Thailand Plate Number OCR              | *        | Enterprise-Project-Id ③                         | 11 .withSk(Sk)<br>12 .withProjectId(project_id)                                                                                      |
| Domain Name Service                      | Hong Kong ID Card                      | *        | string                                          | 13 const client = ocr.Ucr.lient.newBuiloor() 14                                                                                      |
| Cloud Service Engines                    | Cambodian ID Card OCR                  | -        | Parameters                                      | 16 .build();                                                                                                    |
| DDM                                      | Exit-Entry Permit for Traveling to and |          | * project_id ②                                  | <pre>17 const request = new or.Accountersporteduesc(); 18 const body = new or.PassportRequestBody();</pre>                           |
|                                          | Mainland Travel Permit for Hong Kon    | <b>v</b> | 0747 *                                          | <pre>19 body.wistmil.xxx ;;<br/>20 request.withBody(body);<br/>21 context.secth.org/sectescontext(securet);</pre>                    |
|                                          | ID Document                            | -        | Body   Edit Code                                | <pre>22 result.then(result = (<br/>23 conside.log('JSON.stringify(result)::" + JSON.stringify(result));</pre>                        |
|                                          | Macao Resident ID Card                 | -        | image: () string<br>urf: () xxx                 | <pre>24 )).catch(ex → ( 25 console.log("exception:" + JSON.stringify(ex));</pre>                                                     |
|                                          |                                        |          | country_code: () string                         | 26 });                                                                                                    |
|                                          |                                        |          | )                                               |                                                                                                    |

# 5 PHP SDK

本章节介绍新版PHP SDK,您可以参考本章节进行快速集成开发。

# 准备工作

- 注册华为账号并开通华为云,账号不能处于欠费或冻结状态。
- 已具备开发环境,PHP 5.6 及以上版本,可执行 php --version 检查当前的版本信息。
- 登录"我的凭证 > 访问密钥"页面,依据界面操作指引获取Access Key(AK)和 Secret Access Key(SK)。下载的访问密钥为credentials.csv文件,包含AK/SK信息。

#### 图 5-1 新增访问密钥

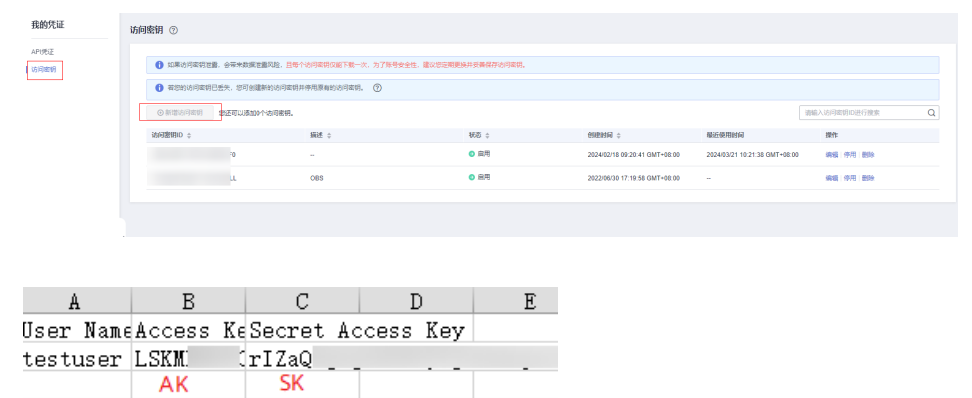

 登录"我的凭证"页面,获取"IAM用户名"、"账号名"以及待使用区域的 "项目ID"。调用服务时会用到这些信息,请提前保存。

#### **图 5-2** 我的凭证

| 我的凭证         | API凭证 ⑦                             |                |               |  |  |  |  |
|--------------|-------------------------------------|----------------|---------------|--|--|--|--|
| APU6E        | 新兴地方元期与, IAAF开展~4(3)(日时)由兴度等, 資本出送開 |                |               |  |  |  |  |
| X0(+) (3(17) |                                     | 客事項<br>の使用     | σ             |  |  |  |  |
|              | \$2374B                             |                | 海输入项目名称进行撤索 Q |  |  |  |  |
|              | 項EID ¢                              | <b>岐日</b> ↓    | 所服医域 0        |  |  |  |  |
|              | 673                                 | af-south-1     | 非洲的輪內斯堡       |  |  |  |  |
|              | 09                                  | ap-southeast-1 | 中国-普港         |  |  |  |  |
|              | 4                                   | ap-southeast-2 | 亚大曼谷          |  |  |  |  |

# 安装 SDK

#### 推荐使用 Composer 安装 SDK 。

#### Composer 是 Php 的依赖管理工具,允许您在项目中声明依赖关系并安装这些依赖:

// 安装 Composer curl -sS https://getcomposer.org/installer | php // 安装 PHP SDK composer require huaweicloud/huaweicloud-sdk-php

安装完毕后,你需要引入 Composer 的自动加载文件:

require 'path/to/vendor/autoload.php';

### 开始使用

#### 1. 导入依赖模块

<?php
namespace HuaweiCloud\SDK\Ocr\V1\Model;
require\_once "vendor/autoload.php";
use HuaweiCloud\SDK\Core\Auth\BasicCredentials;
use HuaweiCloud\SDK\Core\Http\HttpConfig;
use HuaweiCloud\SDK\Core\Exceptions\ConnectionException;
use HuaweiCloud\SDK\Core\Exceptions\RequestTimeoutException;
use HuaweiCloud\SDK\Core\Exceptions\ServiceResponseException;
use HuaweiCloud\SDK\Cor\V1\OcrClient;</pre>

#### 2. 配置客户端连接参数

\_

- 默认配置 // 使用默认配置 \$config = HttpConfig::getDefaultConfig();
- 网络代理(可选)
   //使用代理服务器
   \$config->setProxyProtocol('http');
   \$config->setProxyHost('proxy.huawei.com');
   \$config->setProxyPort(8080);
   \$config->setProxyUser('username');
   \$config->setProxyPassword('password');
- 超时配置(可选)
   // 默认连接超时时间为60秒,读取超时时间为120秒。可根据需要修改默认值。
   \$config->setTimeout(120);
   \$config->setConnectionTimeout(60);
- SSL配置(可选)
   // 配置跳过服务端证书验证
   \$config->setIgnoreSslVerification(true);
   // 配置服务器端CA证书,用于SDK验证服务端证书合法性
   \$config->setCertFile("{yourCertFile}");

3. 配置认证信息

配置AK、SK、projectld信息。华为云通过AK识别用户的身份,通过SK对请求数 据进行签名验证,用于确保请求的机密性、完整性和请求者身份的正确性。 // 终端节点以 OCR 服务亚太-曼谷的 endpoint 为例 \$ak = getenv('HUAWEICLOUD\_SDK\_AK'); \$sk = getenv('HUAWEICLOUD\_SDK\_SK'); \$sk = getenv('HUAWEICLOUD\_SDK\_SK'); \$endpoint = "https://ocr.ap-southeast-2.myhuaweicloud.com"; \$projectId = getenv('PROJECT\_ID'); \$credentials = new BasicCredentials(\$ak,\$sk,\$projectId);

#### 🛄 说明

- 认证用的 ak 和sk 硬编码到代码中或者明文存储都有很大的安全风险,建议在配置文件 或者环境变量中密文存放,使用时解密,确保安全。
- 本示例以 ak 和 sk 保存在环境变量中来实现身份验证为例,运行本示例前请先在本地 环境中设置环境变量HUAWEICLOUD\_SDK\_AK和HUAWEICLOUD\_SDK\_SK。

#### 认证参数说明:

- ak、sk:访问密钥信息,获取方法请参见<mark>准备工作</mark>。
- projectId:华为云项目ID,获取方法请参见<mark>准备工作</mark>。
- endpoint:华为云各服务应用区域和各服务的终端节点,详情请查看 <mark>地区和</mark> 终端节点。
- 4. 初始化客户端

#### 指定云服务endpoint方式

```
$client = OcrClient::newBuilder(new OcrClient)
    ->withHttpConfig($config)
    ->withEndpoint($endpoint)
    ->withCredentials($credentials)
    ->build();
5. 发送并查看响应
```

```
// 以调用通用护照识别接口 RecognizePassport 为例
$request = new RecognizePassportRequest();
$body = new PassportRequestBody();
$body->setUrl("图片的url");
$request->setBody($body);
try {
 $response = $client->RecognizePassport($request);
} catch (ConnectionException $e) {
 $msg = $e->getMessage();
echo "\n". $msg ."\n";
} catch (RequestTimeoutException $e) {
 $msg = $e->getMessage();
 echo "\n". $msg ."\n";
} catch (ServiceResponseException $e) {
 echo "\n";
 echo $e->getHttpStatusCode(). "\n";
 echo $e->getErrorCode() . "\n";
echo $e->getErrorMsg() . "\n";
}
echo "\n";
echo $response;
```

6. 异常处理

#### **表 5-1** 异常处理

| 一级分类                     | 一级分类说明 | 二级分类                         | 二级分类说明               |
|--------------------------|--------|------------------------------|----------------------|
| ConnectionExcepti<br>on  | 连接类异常  | HostUnreachableE<br>xception | 网络不可达、被拒<br>绝。       |
|                          |        | SslHandShakeExce<br>ption    | SSL认证异常。             |
| RequestTimeoutEx ception | 响应超时异常 | CallTimeoutExcept ion        | 单次请求,服务器<br>处理超时未返回。 |

| 一级分类                         | 一级分类说明      | 二级分类                        | 二级分类说明                             |
|------------------------------|-------------|-----------------------------|------------------------------------|
|                              |             | RetryOutageExcep<br>tion    | 在重试策略消耗完<br>成后,仍无有效的<br>响应。        |
| ServiceResponseEx<br>ception | 服务器响应异<br>常 | ServerResponseEx<br>ception | 服务端内部错误,<br>Http响应码:<br>[500,] 。   |
|                              |             | ClientRequestExce<br>ption  | 请求参数不合法,<br>Http响应码: [400,<br>500) |

```
try {
    $response = $client->RecognizePassport($request);
} catch (ConnectionException $e) {
    $msg = $e->getMessage();
    echo "\n". $msg ."\n";
} catch (RequestTimeoutException $e) {
    $msg = $e->getMessage();
    echo "\n". $msg ."\n";
} catch (ServiceResponseException $e) {
    echo "\n";
    echo $e->getHttpStatusCode(). "\n";
    echo $e->getErrorCode() . "\n";
    echo $e->getErrorMsg() . "\n";
} echo $e->getErrorMsg() . "\n";
}
```

#### 门 说明

使用异步客户端,配置日志等操作,请参见SDK中心、PHP SDK使用指导。

# 代码示例自动生成

API Explorer提供API检索及平台调试,支持全量快速检索、可视化调试、帮助文档查 看、在线咨询。

您只需要在API Explorer中修改接口参数,即可自动生成对应的代码示例。

# 图 5-3 API Explorer

| 🞍 HUAWEI CLOUD 🛛                       | Console                                |                                                 | Strarch Q Billing Resource Service Enterprise Support English                                                                                                    |                     |
|----------------------------------------|----------------------------------------|-------------------------------------------------|----------------------------------------------------------------------------------------------------|---------------------|
| API Explorer                           | Optical Character                      | B★ RecognizePassport ©                          | Documentation Debugging Result Sample Code CLI Example Mock Data                                                                                                    |                     |
| Overview                               | Details                                | POST https://ocr.ap-southeast-1.myhuaweicloud.c | Using the sample code in IDE requires SDK dependencies. To learn how to add dependencies, click 'View SDK Details'.                                                                                                    | ×                   |
|                                        | Enter an API keyword.                  | Q. Default > Debug                              |                                                                                                    | _                   |
| eougging History                       | Web Image OCR                          | -                                               | Java Python Go NET NodeJs PHP C++ Ruby > +++ (2) C Query A                                                                                                    | K 🔝 View SDK Detail |
| Il Products                            | Passport OCR                           | Required parameters only                        | Huawei Cloud SDK cURL Guzzle HTTP_Request2 pecl_http                                                                                                    | ٥                   |
| Products                               | RecognizePassport                      |                                                 | 1 php<br 2 namesnace Hugue1Cloud\SDK\Dce\V1\Model+                                                                                                    |                     |
| erviceStage                            | Thaland ID Card OCR                    | - Region ③                                      | <pre>3 require_once "vendor/autoload.php";<br/>4 require_once "vendor/autoload.php";</pre>                                                                                                    |                     |
| ptical Character<br>ecognition         | Myanmar ID Card OCR                    | •                                               | <ul> <li>Se Huswicloud/SDK/Core/Http/HttpConfg;</li> <li>se Huswicloud/SDK/Core/Http/HttpConfg;</li> <li>use Huswicloud/SDK/Core/Exceptions/ConnectionException;</li> </ul>                                                                                                    |                     |
| ve                                     | Myanmar Driving License OCR            | + Headers                                       | 7 use HusweiCloud\SOK\Core\Exceptions\RequestTimeoutException;<br>use HusweiCloud\SOK\Core\Exceptions\ServiceResponseException;                                                                                                    |                     |
| iterprise Project<br>anagement Service | Chile ID Card OCR                      | A-Auth-Token () AKISK Authentication            | <pre>9 use HuaweiCloud\SDK\Ocr\Vi\OcrClient;<br/>10</pre>                                                                                                    |                     |
| astic Cloud Server                     | Thailand Plate Number OCR              | * Enterprise-Project-Id ③                       | 11 SAK = "CYOUR AKS ;<br>12 Ssk = "CYOUR SKS";<br>13 Statement of the second statement is advected at the second statement is advected at the second statement is a second statement is a second statement is a second statement is advected at the second statement is advected at the second   |                     |
| omain Name Service                     | Hong Kong ID Card                      | ▼ sting                                         | <pre>15 Semport = http://dr.ap/Sourceastina/Homerctoourcom; 14 Sprojectid = "077/"; 15 Secondantial = new Bai(credentials/Gak Sek Sempirettd); 15 Secondantial = new Bai(credentials/Gak Sek Secondantial); 16 Secondantial = new Bai(credentials/Gak Sek Secondantial); 17 Secondantial = new Bai(credentials/Gak Sek Secondantial); 18 Secondantial = new Bai(credentials/Gak Sek Secondantial); 19 Secondantial = new Bai(credentials/Gak Sek Secondantial); 19 Secondantial = new Bai(credentials/Gak Sek Secondantial); 19 Secondantial = new Bai(credentials/Gak Sek Secondantial); 19 Secondantial = new Bai(credentials/Gak Sek Secondantial); 19 Secondantial = new Bai(credentials/Gak Sek Secondantial); 19 Secondantial = new Bai(credentials/Gak Sek Secondantial); 19 Secondantial = new Bai(credentials/Gak Sek Secondantial); 19 Secondantial = new Bai(credentials/Gak Sek Secondantials/Gak Sek Secondantials/Gak Sek Secondantials/Gak Secondantials/Gak Secondan</pre> |                     |
| loud Service Engines                   | Cambodian ID Card OCR                  | * Parameters                                    | <pre>16 Sconfig = HttpConfig::getDefaultConfig();<br/>17 Sconfig = HttpConfig::getDefaultConfig();<br/>17 Sconfig.:setTempeSclWerlffration(frug);</pre>                                                                                                    |                     |
| DM                                     | Exit-Entry Permit for Traveling to and | · ▼ *project_id ③                               | <pre>18 19 Sclient = OreClient: newBuilder(new OreClient)</pre>                                                                                                    |                     |
|                                        | Mainland Travel Permit for Hong Kon.   |                                                 | 28 ->withHtpConfig(\$config) 21 ->withEndonint(\$config)                                                                                                    |                     |
|                                        | ID Document                            | Body wh Edit Code                               | <pre>22 -&gt;withCredentials(\$credentials) 23 -&gt;huild():</pre>                                                                                                    |                     |
|                                        | Macao Resident ID Card                 | image: ⊘ string<br>urt: ⊘ xxx                   | <pre>24 Srequest = new RecognizePassportRequest(); 25</pre>                                                                                                    |                     |
|                                        |                                        | country_code: (1) string                        | <pre>26 Sbody = new PassportRequestBody();</pre>                                                                                                    |                     |
|                                        |                                        | )                                               | <pre>27 \$boby-SecOrl(xxx);<br/>28 \$request-&gt;setBody(\$body);</pre>                                                                                                    |                     |
|                                        |                                        |                                                 | 29 try (                                                                                                    |                     |
|                                        |                                        |                                                 | <pre>30 Sresponse = Sclient-&gt;RecognizePassport(Srequest);</pre>                                                                                                    |                     |
|                                        |                                        |                                                 | 32 echo (m.)<br>32 echo Sessonse:                                                                                                    |                     |
|                                        |                                        |                                                 | <pre>33 } catch (ConnectionException \$e) {</pre>                                                                                                    |                     |
|                                        |                                        |                                                 | <pre>34 \$msg = \$e-&gt;getMessage();</pre>                                                                                                    |                     |

# **6** C++ SDK

本章节介绍新版C++ SDK,您可以参考本章节进行快速集成开发。

# 准备工作

- 注册华为账号并开通华为云,账号不能处于欠费或冻结状态。
- 已具备开发环境,支持 C++ 14 及以上版本,要求安装 CMake 3.10 及以上版本。
- 登录"我的凭证 > 访问密钥"页面,依据界面操作指引获取Access Key(AK)和 Secret Access Key(SK)。下载的访问密钥为credentials.csv文件,包含AK/SK信息。

#### 图 6-1 新增访问密钥

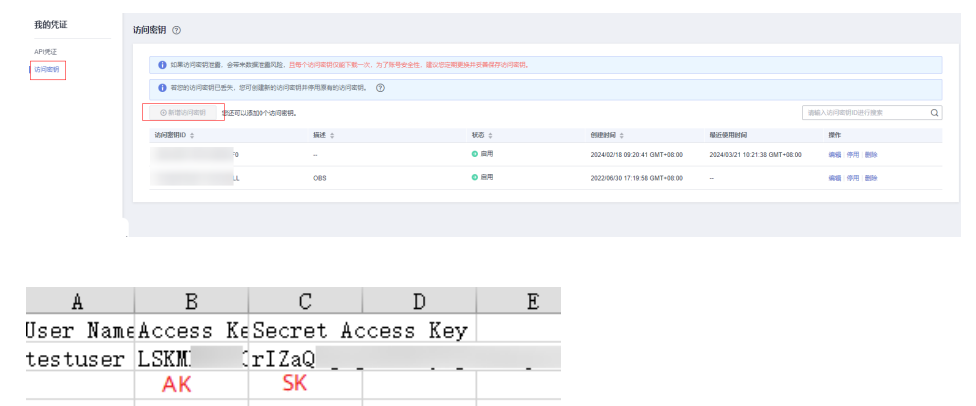

 登录"我的凭证"页面,获取"IAM用户名"、"账号名"以及待使用区域的 "项目ID"。调用服务时会用到这些信息,请提前保存。

#### 图 6-2 我的凭证

| 我的凭证         | API凭证 ⑦                             |                |               |  |  |  |  |
|--------------|-------------------------------------|----------------|---------------|--|--|--|--|
| APU6E        | 新兴地方元期与, IAAF开展~4(3)(日时)由兴度等, 資本出送開 |                |               |  |  |  |  |
| X0(+) (3(17) |                                     | 客事項<br>の使用     | σ             |  |  |  |  |
|              | \$2374B                             |                | 海输入项目名称进行撤索 Q |  |  |  |  |
|              | 項EID ¢                              | <b>岐日</b> ↓    | 所服医域 0        |  |  |  |  |
|              | 673                                 | af-south-1     | 非洲的輪內斯堡       |  |  |  |  |
|              | 09                                  | ap-southeast-1 | 中国-普港         |  |  |  |  |
|              | 9                                   | ap-southeast-2 | 亚大曼谷          |  |  |  |  |

# 安装 SDK

- 在Linux系统上安装SDK
  - 获取依赖包 a.

所需的这些第三方软件包在大部分系统的包管理工具中都有提供,例如基于 Debian/Ubuntu 的系统。

sudo apt-get install libcurl4-openssl-dev libboost-all-dev libssl-dev libcpprest-dev

#### spdlog 需要从源码进行安装。

| git clone https://github.com/gabime/spdlog.git<br>cd spdlog<br>mkdir build<br>cd build |
|----------------------------------------------------------------------------------------|
| cmake -DCMAKE_POSITION_INDEPENDENT_CODE=ON // 用以生成动态库<br>make<br>sudo make install     |

编译安装 b.

> git clone https://github.com/huaweicloud/huaweicloud-sdk-cpp-v3.git cd huaweicloud-sdk-cpp-v3 mkdir build cd build cmake .. make sudo make install 完成上述操作后, C++ SDK 安装目录为 /usr/local。

- 在Windows系统上安装SDK
  - 安装 vcpkg 并使用 vcpkg 安装所需软件包 a. vcpkg install curl cpprestsdk boost openssl spdlog
  - b. 使用CLion进行编译
    - i. 使用CLion打开huaweicloud-sdk-cpp-v3 目录。
    - 选择"File > Settings"。 ii.
    - iii. 选择"Build, Execution, Deployment > > CMake"。
    - iv. 在CMake options中加入: -DCMAKE\_TOOLCHAIN\_FILE={your vcpkg install dir}/scripts/buildsystems/vcpkg.cmake
    - 右键 CMakeLists.txt 选择 Load CMake Project。 V.
    - vi. 选择Build开始编译。
  - 安装C++ SDK С.

编译完成后选择"Build > Install"。

完成上述操作后, C++ SDK 安装目录为 C:\Program File (x86)\huaweicloud-sdk-cpp-v3。

# 开始使用

- 导入依赖模块 1.
  - //include <cstdlib>
  - //include <iostream>
  - //include <string> //include <memory>

  - //include <huaweicloud/core/exception/Exceptions.h> //include <huaweicloud/core/Client.h>
  - //include <huaweicloud/ocr/v1/OcrClient.h>
  - using namespace HuaweiCloud::Sdk::Ocr::V1;
  - using namespace HuaweiCloud::Sdk::Ocr::V1::Model;
  - using namespace HuaweiCloud::Sdk::Core;

using namespace HuaweiCloud::Sdk::Core::Exception; using namespace std;

#### 配置客户端连接参数 2.

- 默认配置 // 使用默认配置 HttpConfig httpConfig = HttpConfig();
- 网络代理(可选) // 根据需要配置网络代理 httpConfig.setProxyProtocol("http"); httpConfig.setProxyHost("proxy.huawei.com"); httpConfig.setProxyPort("8080"); httpConfig.setProxyUser("username"); httpConfig.setProxyPassword("password");
- 超时配置(可选) // 默认连接超时为60秒,默认读取超时为120秒。可根据需求修改该默认值 httpConfig.setConnectTimeout(60); httpConfig.setReadTimeout(120);
- SSL配置(可选) // 配置跳过服务端证书验证 httpConfig.setIgnoreSslVerification(true);

#### 3. 配置认证信息

配置AK、SK、projectId信息。华为云通过AK识别用户的身份,通过SK对请求数 据进行签名验证,用于确保请求的机密性、完整性和请求者身份的正确性。 string ak = getenv("HUAWEICLOUD\_SDK\_AK"); string sk = getenv("HUAWEICLOUD\_SDK\_SK"); string projectId = getenv("PROJECT\_ID"); auto auth = std::make\_unique<BasicCredentials>(); auth->withAk(ak) .withSk(sk) .withProjectId(projectId);

#### 🗀 说明

- 认证用的 ak 和sk 硬编码到代码中或者明文存储都有很大的安全风险,建议在配置文件 • 或者环境变量中密文存放,使用时解密,确保安全。
- 本示例以 ak 和 sk 保存在环境变量中来实现身份验证为例,运行本示例前请先在本地 环境中设置环境变量HUAWEICLOUD\_SDK\_AK和HUAWEICLOUD\_SDK\_SK。

认证参数说明:

- ak、sk:访问密钥信息,获取方法请参见准备工作。
- projectId: 华为云项目ID, 获取方法请参见准备工作。
- 初始化客户端 4.

#### 指定云服务endpoint方式

string endpoint = "https://ocr.cn-north-4.myhuaweicloud.com";

- auto client = OcrClient::newBuilder()
  - .withCredentials(std::unique\_ptr<Credentials>(auth.release()))
  - .withHttpConfig(httpConfig) .withEndPoint(endpoint)

  - .build();

endpoint: 华为云各服务应用区域和各服务的终端节点,详情请查看 地区和终端 节点。

发送请求并查看响应 5.

// 以调用护照识别接口 RecognizePassport 为例 RecognizePassportRequest request; PassportRequestBody body; body.setUrl("图片的url"); request.setBody(body);

std::cout << "-----begin execute request------" << std::endl;

#### 6. 异常处理

#### **表 6-1** 异常处理

| 一级分类                         | 一级分类说明      | 二级分类                        | 二级分类说明                             |
|------------------------------|-------------|-----------------------------|------------------------------------|
| ConnectionExcepti<br>on      | 连接类异常       | HostUnreachableE xception   | 网络不可达、被拒<br>绝。                     |
|                              |             | SslHandShakeExce<br>ption   | SSL认证异常。                           |
| RequestTimeoutEx ception     | 响应超时异常      | CallTimeoutExcept<br>ion    | 单次请求,服务器<br>处理超时未返回。               |
|                              |             | RetryOutageExcep<br>tion    | 在重试策略消耗完<br>成后,仍无有效的<br>响应。        |
| ServiceResponseEx<br>ception | 服务器响应异<br>常 | ServerResponseEx<br>ception | 服务端内部错误,<br>Http响应码:<br>[500,] 。   |
|                              |             | ClientRequestExce<br>ption  | 请求参数不合法,<br>Http响应码: [400,<br>500) |

std::cout << "----begin execute request-----" << std::endl;
try {</pre>

auto reponse = client->recognizePassport(request); std::cout << reponse->getHttpBody() << std::endl;</pre>

- } catch (HostUnreachableException& e) {
- std::cout << "host unreachable:" << e.what() << std::endl;</pre>
- } catch (SslHandShakeException& e) {
   std::cout << "ssl handshake error:" << e.what() << std::endl;</pre>
- } catch (RetryOutageException& e) {
  - std::cout << "retryoutage error:" << e.what() << std::endl;</pre>
- } catch (CallTimeoutException& e) {
- std::cout << "call timeout:" << e.what() << std::endl;
  } catch (ServiceResponseException& e) {</pre>
- std::cout << "http status code:" << e.getStatusCode() << std::endl;
- std::cout << "error code:" << e.getErrorCode() << std::endl;
- std::cout << "error msg:" << e.getErrorMsg() << std::endl;
- std::cout << "RequestId:" << e.getRequestId() << std::endl;</pre>

```
} catch (exception& e) {
```

std:cout << "unknown exception:" << e.what() << std::endl;
}</pre>

#### 🗀 说明

使用异步客户端,配置日志等操作,请参见SDK中心、C++ SDK使用指导。

#### 代码示例自动生成

**API Explorer**提供API检索及平台调试,支持全量快速检索、可视化调试、帮助文档查 看、在线咨询。

您只需要在API Explorer中修改接口参数,即可自动生成对应的代码示例。

# 图 6-3 API Explorer

| HUAWEI CLOUD                             | Console                                  |                                                   | Search Q Dilling Resource Service Enterprise Support English                                                                                                    |         |
|------------------------------------------|------------------------------------------|---------------------------------------------------|----------------------------------------------------------------------------------------------------|---------|
| API Explorer                             | Optical Character                        | RecognizePassport ③                               | Documentation Debugging Result Sample Code CLI Example Mock Data                                                                                                    |         |
| Overview                                 | Details                                  | POST https://ocr.ap-southeast-1.myhuaweicloud.c   | Using the sample code in IDE requires SDK dependencies. To learn how to add dependencies, click. View SDK Details:                                                                                                    | ×       |
| Debugging History                        | Enter an API keyword. Q                  | Advanced A Default > Detug                        | / Inva Defens Go. NET Nodels DUD Con Defen >                                                                                                    | atalia  |
|                                          | Web Image OCR -                          |                                                   |                                                                                                    | itano - |
| All Products                             | Passport OCR                             | Required parameters only                          | Huawei Cloud SDK                                                                                                    | 9       |
| My Products                              | RecognizePassport                        |                                                   | 1 #include <cstdlb></cstdlb>                                                                                                    |         |
| ServiceStage                             | Thaland ID Card OCR +                    | • Region ③                                        | 3 #include <string></string>                                                                                                    |         |
| Optical Character<br>Recognition         | Myanmar ID Card OCR                      | ap-southeast-1                                    | <pre>4 #include <humweicloud core="" exception="" exceptions.h=""> 6 #include <humweicloud core="" exception="" exceptions.h=""></humweicloud></humweicloud></pre>                                                                                                    |         |
| Live                                     | Myanmar Driving License OCR              | Headers                                           | 7 #include <huaweicloud 0crclient.h="" ocr="" v1=""><br/>8</huaweicloud>                                                                                                    |         |
| Enterprise Project<br>Management Service | Chile ID Card OCR                        | X-Auth-Token      AKISK Authentication     string | 9 using namespace HuaweiCloud::Sdk::Ocr::V1;<br>10 using namespace HuaweiCloud::Sdk::Ocr::V1::Hodel;                                                                                                    |         |
| Elastic Cloud Server                     | Thailand Plate Number OCR -              | Enterprise-Project-Id ⑦                           | <pre>using namespace Huaweilloud::Suk::Core:<br/>using namespace HuaweiCloud::Sdk::Core::Exception;</pre>                                                                                                    |         |
| Domain Name Service                      | Hong Kong ID Card 👻                      | sting                                             | 13 using namespace scu;<br>14                                                                                                    |         |
| Cloud Service Engines                    | Cambodian ID Card OCR +                  | Parameters                                        |                                                                                                    |         |
| DDM                                      | Exit-Entry Permit for Traveling to and 👻 | * project_id ⊘                                    | <pre>17 String at = 'YOUR SK';<br/>18 string sk = 'YOUR SK';<br/>19 string negaritid = ''2777 ''''''''''''''''''''''''''''''</pre>                                                                                                    |         |
|                                          | Mainland Travel Permit for Hong Kon •    | 074                                               | <pre>string endpoint = "https://ocr.ap-southeast-1.myhuaweicloud.com";</pre>                                                                                                    |         |
|                                          | ID Document                              | Body                                              | <pre>22 auto auth = std::make_unique(BasicCredentials&gt;();<br/>23 auth unith464(sk)</pre>                                                                                                    |         |
|                                          | Macao Resident ID Card 👻                 | unt: () sox<br>country_code: () string            | 28                                                                                                    |         |
|                                          |                                          | )                                                 | <pre>set united to a state of the state of the state of t</pre> | 1       |
|                                          |                                          |                                                   | 33 RecognizePassportRequest request;<br>34 PassportRequestEdody body;                                                                                                    |         |

# **7** Go SDK

本章节介绍Go SDK,您可以参考本章节进行快速集成开发。

# 准备工作

- 注册华为账号并开通华为云,账号不能处于欠费或冻结状态。
- 已具备开发环境,Go SDK 支持 go 1.14 及以上版本,可执行 go version 检查当前 Go 的版本信息。
- 登录"我的凭证 > 访问密钥"页面,依据界面操作指引获取Access Key(AK)和 Secret Access Key(SK)。下载的访问密钥为credentials.csv文件,包含AK/SK信息。

#### **图 7-1** 新增访问密钥

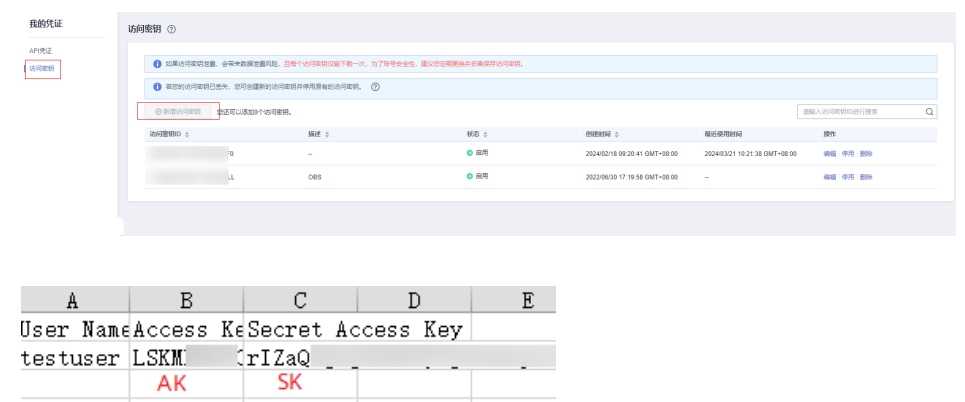

 登录"我的凭证"页面,获取"IAM用户名"、"账号名"以及待使用区域的 "项目ID"。调用服务时会用到这些信息,请提前保存。

#### **图 7-2** 我的凭证

| 我的凭证           | API凭证 ③                      |                |               |
|----------------|------------------------------|----------------|---------------|
| AP()5还<br>访问密明 | 有关综为云熊导,IAM子用户和项目的相关信息,请你由这里 |                | ×             |
| 45(F)82(H)     |                              |                | Ø             |
|                | 级科列表                         |                | 请输入项目名称进行撤废 Q |
|                | 項目ID ¢                       | 项目 ○           | NIRE to 0     |
|                | 573                          | af-seuth-1     | \$36的触向斯堡     |
|                | 09                           | ap-southeast-1 | 中国-普港         |
|                | 19                           | ap-southeast-2 | 至太慢谷          |

# 安装 SDK

使用SDK前需要安装华为云Go SDK 库。

// 安装华为云 Go SDK 库 go get github.com/huaweicloud/huaweicloud-sdk-go-v3

# 开始使用

1. 导入依赖模块

> import ( "fmt"

"github.com/huaweicloud/huaweicloud-sdk-go-v3/core/auth/basic" ocr "github.com/huaweicloud/huaweicloud-sdk-go-v3/services/ocr/v1" "github.com/huaweicloud/huaweicloud-sdk-go-v3/services/ocr/v1/model"

region "github.com/huaweicloud/huaweicloud-sdk-go-v3/services/ocr/v1/region"

2. 配置认证信息

> 配置AK、SK信息。华为云通过AK识别用户的身份,通过SK对请求数据进行签名 验证,用于确保请求的机密性、完整性和请求者身份的正确性。AK、SK获取方法 请参见准备工作。

func main() {

```
ak := os.Getenv("HUAWEICLOUD_SDK_AK")
sk := os.Getenv("HUAWEICLOUD_SDK_SK")
auth := basic.NewCredentialsBuilder().
  WithAk(ak).
  WithSk(sk).
  Build()
```

🗋 说明

}

- 认证用的 ak 和sk 硬编码到代码中或者明文存储都有很大的安全风险,建议在配置文件 或者环境变量中密文存放,使用时解密,确保安全。
- 本示例以 ak 和 sk 保存在环境变量中来实现身份验证为例,运行本示例前请先在本地 环境中设置环境变量HUAWEICLOUD SDK AK和HUAWEICLOUD SDK SK。
- 3. 初始化客户端(二选一)

```
指定云服务region方式(推荐 )
// 初始化指定云服务的客户端    New{Service}Client,以初始化亚太-曼谷(ap-southeast-2)区域服务为
例
func main() {
  client := ocr.NewOcrClient(
    ocr.OcrClientBuilder().
      WithRegion(region.ValueOf("ap-southeast-2")).
      WithCredential(auth).
      Build())
指定云服务endpoint方式
func main() {
  // 指定终端节点,以OCR服务亚太-曼谷的endpoint为例
  endpoint:="https://ocr.ap-southeast-2.myhuaweicloud.com"
  // 使用endpoint方式,在认证信息中需新增projectId
  auth := basic.NewCredentialsBuilder().
    WithAk(ak).
    WithSk(sk).
    WithProjectId(projectId).
    Build()
  // 初始化指定云服务的客户端 New{Service}Client
  client := ocr.NewOcrClient(
    ocr.OcrClientBuilder().
       WithEndpoint(endpoint).
       WithCredential(auth).
```

Build())

endpoint是华为云各服务应用区域和各服务的终端节点,详情请查看 <mark>地区和</mark> 终端节点。

#### 4. 发送请求并查看响应

}

```
// 以调用护照识别接口 RecognizePassport 为例
request := &model.RecognizePassportRequest{}
urlPassportRequestBody:= "图片的url"
request.Body = &model.PassportRequestBody{
    Url: &urlPassportRequestBody,
}
response, err := client.RecognizePassport(request)
if err == nil {
    fmt.Println("%+v\n", response)
} else {
    fmt.Println(err)
}
```

#### 5. 异常处理

#### **表 7-1** 异常处理

| 一级分类                 | 一级分类说明 |
|----------------------|--------|
| ServiceResponseError | 服务响应异常 |
| url.Error            | url异常  |

```
response, err := client.RecognizePassport(request)
if err == nil {
   fmt.Printf("%+v\n", response)
} else {
   fmt.Println(err)
}
```

#### 🛄 说明

详细的SDK介绍请参见SDK中心、Go SDK使用指导。

### 代码示例自动生成

**API Explorer**提供API检索及平台调试,支持全量快速检索、可视化调试、帮助文档查 看、在线咨询。

您只需要在API Explorer中修改接口参数,即可自动生成对应的代码示例。

# 图 7-3 API Explorer

| nuawei Cloud         | Console                                 |                                                 | Search Q Billing Resource Service Enterprise Support English                                                                                                    |                        |
|----------------------|-----------------------------------------|-------------------------------------------------|----------------------------------------------------------------------------------------------------|------------------------|
| API Explorer         | Optical Character   Recognition         | RecognizePassport ⑦                             | Documentation Debugging Result Sample Code CLI Example Mock Data                                                                                                    |                        |
| Overview             | Details                                 | POST https://ocr.ap-southeast-1.myhuaweicloud.c | Using the sample code in IDE requires SDK dependencies. To learn how to add dependencies, click 'View SDK Details'.                                                                                                    | ×                      |
| Debugging History    | Enter an API keyword. Q                 | Advanced A Default Debug                        | ( Java Python Co NET Nodels PHP C++ Ruby > (7) (* Query                                                                                                    | AK IT View SDK Details |
| All Products         | Web Image OCR -                         |                                                 |                                                                                                    |                        |
|                      | Passport OCR                            | Required parameters only                        | Huawei Cloud SDK Native                                                                                                    | Ø                      |
| My Products          | RecognizePassport                       | encrypt sensative parameters                    | 1 package main                                                                                                    |                        |
| ServiceStage         | Thailand ID Card OCR +                  | • Region ③                                      | 3 import (<br>4 "fmt"                                                                                                    |                        |
| Recognition          | Myanmar ID Card OCR -                   | ap-southeast-1                                  | 5 "github.com/huaweicloud/huaweicloud-sdk-go-v3/core/auth/basic"<br>6 ocr "github.com/huaweicloud/huaweicloud-sdk-go-v3/services/ocr/v1"                                                                                                    |                        |
| Live                 | Myanmar Driving License OCR -           | Headers                                         | 7 "gittub.com/huaweicloud/huaweicloud-sdk-go-v3/services/ocr/v1/model"<br>8 region "github.com/huaweicloud/huaweicloud-sdk-go-v3/services/ocr/v1/region"                                                                                                    |                        |
| Enterprise Project   | Chile ID Card OCR +                     |                                                 | 9)                                                                                                    |                        |
| Finally Claud Canad  | Thailand Plate Number OCR .             | - Entermise-Project-Id (?)                      | 11 func main() (<br>12 ak := "CYOUR AK>"                                                                                                    |                        |
| Damain Nama Panian   | Hong Kong ID Card                       | 3 string                                        | 13 sk := "COUR SKO"<br>14                                                                                                    |                        |
| Cloud Social Escinor | Cambodian ID Card OCR                   | Parameters                                      | 15 auth := basic.NewCredentialsBuilder().<br>16 WithAk(ak).                                                                                                    |                        |
| COM DEVICE LINE      | Evil.Entry Dermit for Travallan to and  | * project_id ⑦                                  | 17 WithSk(sk).<br>18 Build()                                                                                                    |                        |
| DDM                  | Conclusy remained in through a data and | •                                               | 19<br>20 client := ocr.NewOcrClient(                                                                                                    |                        |
|                      | Mainano Travel Permit for Hong Kon •    | Body                                            | <pre>21 ocr.OcrClientBuilder(). 22 WithRefor(refor, ValueOf("ao-southeast-1")).</pre>                                                                                                    |                        |
|                      | ID Document                             | ( image: @ string                               | 23 MithGradential(auth).<br>24 Build())                                                                                                    |                        |
|                      | Macao Resident ID Card 👻                | unt ③ xxx                                       | 25<br>26 partiest -= &model BaronnizeDesignortPaniest/)                                                                                                    |                        |
|                      |                                         | }                                               | 27 uniPassportRequestBody:= "xxx" 28 property Reduct Reduct Reduc       | _                      |
|                      |                                         |                                                 | 29 Url: &urlPassportRequestBody,                                                                                                    | <b></b>                |
|                      |                                         |                                                 | <pre>// response, err := client.RecognizePassport(request) // response, err := client.RecognizePassport(request) // response = rel / / response = rel / response = rel / response = rel / response = response = r</pre> |                        |
|                      |                                         |                                                 | <pre>32 11 CTT == NLL 1<br/>33 fnt.Printf("X+v\n", response)<br/>34 2 2 2 2 2 2 2 2 2 2 2 2 2 2 2 2 2 2 2</pre>                                                                                                    |                        |
|                      |                                         |                                                 | 34 3 else {                                                                                                    |                        |

# **8**.NET SDK

本章节介绍.NET SDK,您可以参考本章节进行快速集成开发。

### 准备工作

- 注册华为账号并开通华为云,账号不能处于欠费或冻结状态。
- 已具备开发环境, .NET SDK 适用于.NET Standard 2.0 及其以上版本; C# 4.0 及 其以上版本。
- 登录"我的凭证 > 访问密钥"页面,依据界面操作指引获取Access Key(AK)和 Secret Access Key(SK)。下载的访问密钥为credentials.csv文件,包含AK/SK信息。

#### 图 8-1 新增访问密钥

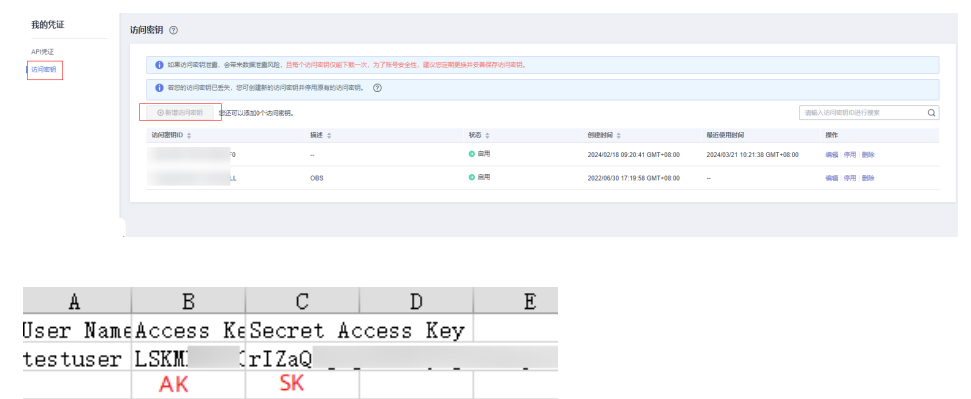

 登录"我的凭证"页面,获取"IAM用户名"、"账号名"以及待使用区域的 "项目ID"。调用服务时会用到这些信息,请提前保存。

#### **图 8-2** 我的凭证

| 我的凭证    | API凭证 ⑦                        |                |               |
|---------|--------------------------------|----------------|---------------|
| APU6E   | ● 有关体力无限号,IAA子用中和双目的相关信息,请在击线量 |                |               |
| 500,000 |                                | 客事項<br>の使用     | σ             |
|         | \$2374B                        |                | 海输入项目名称进行撤索 Q |
|         | 項EID ¢                         | <b>岐日</b> ↓    | 所服医域 0        |
|         | 673                            | af-south-1     | 非洲的輪內斯堡       |
|         | 09                             | ap-southeast-1 | 中国-普港         |
|         | 9                              | ap-southeast-2 | 亚大曼谷          |

# 安装 SDK

使用SDK前,需要安装"HuaweiCloud.SDK.Core"和"HuaweiCloud.SDK.Ocr",有两种安装方式,分别如下。

- 使用 .NET CLI 工具 dotnet add package HuaweiCloud.SDK.Core dotnet add package HuaweiCloud.SDK.Ocr
- 使用 Package Manager Install-Package HuaweiCloud.SDK.Core Install-Package HuaweiCloud.SDK.Ocr

# 开始使用

- 1. 导入依赖模块
  - using System; using System.Collections.Generic; using HuaweiCloud.SDK.Core; using HuaweiCloud.SDK.Core.Auth; using HuaweiCloud.SDK.Ocr; using HuaweiCloud.SDK.Ocr.V1; using HuaweiCloud.SDK.Ocr.V1.Model;

#### 2. 配置客户端连接参数

- 默认配置 // 使用默认配置 var config = HttpConfig.GetDefaultConfig();
- 网络代理(可选)
   // 根据需要配置网络代理 config.ProxyHost = "proxy.huaweicloud.com"; config.ProxyPort = 8080; config.ProxyUsername = "test"; config.ProxyPassword = "test";
- 超时配置(可选)
   // 默认超时时间为120秒,可根据需要调整 config.Timeout = 120;
- SSL配置(可选) // 根据需要配置是否跳过SSL证书验证 config.lgnoreSslVerification = true;
- 3. 配置认证信息

配置AK、SK信息。华为云通过AK识别用户的身份,通过SK对请求数据进行签名 验证,用于确保请求的机密性、完整性和请求者身份的正确性。AK、SK获取方法 请参见<mark>准备工作</mark>。

```
const string ak = Environment.GetEnvironmentVariable("HUAWEICLOUD_SDK_AK");
const string sk = Environment.GetEnvironmentVariable("HUAWEICLOUD_SDK_SK");
var auth = new BasicCredentials(ak, sk);
```

#### 🛄 说明

- 认证用的 ak 和sk 硬编码到代码中或者明文存储都有很大的安全风险,建议在配置文件 或者环境变量中密文存放,使用时解密,确保安全。
- 本示例以 ak 和 sk 保存在环境变量中来实现身份验证为例,运行本示例前请先在本地 环境中设置环境变量HUAWEICLOUD\_SDK\_AK和HUAWEICLOUD\_SDK\_SK。
- 4. 初始化客户端(二选一)
  - 指定云服务region方式(推荐)
     // 初始化指定云服务的客户端 {Service}Client,以初始化OCR服务的 OcrClient 为例 var client = OcrClient.NewBuilder()
     ..WithCredential(auth)
     ..WithRegion(OcrRegion.ValueOf("ap-southeast-2"))

.WithHttpConfig(config) .Build();

- 指定云服务endpoint方式 // 指定终端节点,以OCR服务亚太-曼谷的 endpoint 为例 String endpoint = "https://ocr.ap-southeast-2.myhuaweicloud.com";

// 初始化客户端认证信息,需要填写相应 projectld,以初始化 BasicCredentials 为例 var auth = new BasicCredentials(ak, sk, projectld);

// 初始化指定云服务的客户端 {Service}Client,以初始化OCR服务的 OcrClient 为例 var client = OcrClient.NewBuilder()

- .WithCredential(auth) .WithEndPoint(endpoint) .WithHttpConfig(config)
- .Build();

endpoint是华为云各服务应用区域和各服务的终端节点,详情请查看 <mark>地区和</mark> 终端节点。

#### 5. 发送请求并查看响应

```
// 以调用护照识别接口 RecognizePassport 为例
var req = new RecognizePassportRequest
{
};
req.Body = new PassportRequestBody()
{
Url = "图片的url"
};
try
{
var resp = client.RecognizePassport(req);
var respStatusCode = resp.HttpStatusCode;
Console.WriteLine(respStatusCode);
```

```
6. 异常处理
```

}

#### 表 8-1 异常处理

| 一级分类                         | 一级分类说明  | 二级分类                         | 二级分类说明                             |
|------------------------------|---------|------------------------------|------------------------------------|
| ConnectionExcepti<br>on      | 连接类异常   | HostUnreachableE<br>xception | 网络不可达、被拒<br>绝。                     |
|                              |         | SslHandShakeExce<br>ption    | SSL认证异常。                           |
| RequestTimeoutEx ception     | 响应超时异常  | CallTimeoutExcept<br>ion     | 单次请求,服务器<br>处理超时未返回。               |
|                              |         | RetryOutageExcep<br>tion     | 在重试策略消耗完<br>成后,仍无有效的<br>响应。        |
| ServiceResponseEx<br>ception | 服务器响应异常 | ServerResponseEx ception     | 服务端内部错误,<br>Http响应码:<br>[500,] 。   |
|                              |         | ClientRequestExce<br>ption   | 请求参数不合法,<br>Http响应码: [400,<br>500) |

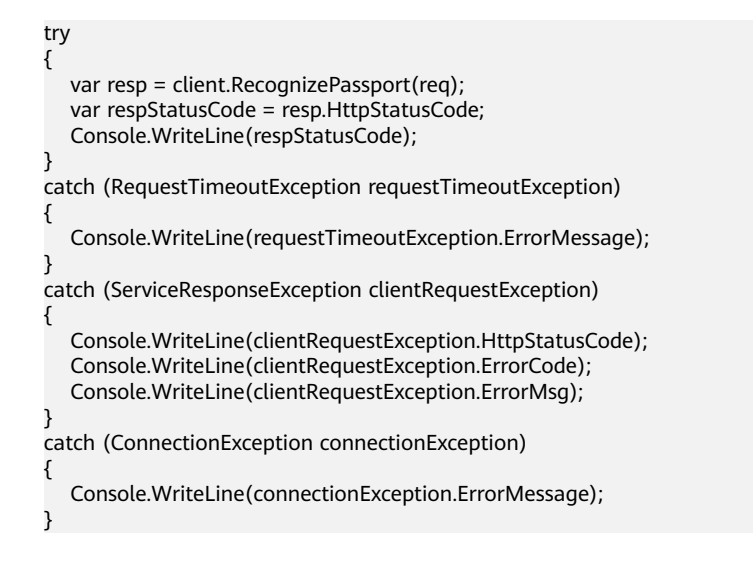

#### 🗀 说明

使用异步客户端,配置日志等操作,请参见SDK中心、.NET SDK使用指导。

### 代码示例自动生成

API Explorer提供API检索及平台调试,支持全量快速检索、可视化调试、帮助文档查 看、在线咨询。

您只需要在API Explorer中修改接口参数,即可自动生成对应的代码示例。

| 👬 HUAWEI CLOUD                           | Console                                  |                                                 | Saarch Q Billing Resource Service Enterprise Support English                                                                             |                  |
|------------------------------------------|------------------------------------------|-------------------------------------------------|----------------------------------------------------------------------------------------------------|------------------|
| API Explorer                             | Optical Character                        | RecognizePassport ③                             | Documentation Debugging Result Sumple Code CLI Example Mock Data                                                                         |                  |
| Overview                                 | Details                                  | POST https://ocr.ap-southeast-1.myhuaweicloud.c | Using the sample code in IDE requires SDK dependencies. To learn how to add dependencies, click: 'Wew SDK Details'.                      | ×                |
| Debugging History                        | Enter an API keyword. Q                  | Advanced A Default > Decug                      | Java Python Go NET NodeJo PHP C++ Ruby > ··· () C Guery AK ()                                                                            | /lew SDK Details |
| All Products                             | Passport OCR                             | Required parameters only                        | Huawel Cloud SDK RestSharp                                                                                                    | 0                |
| My Products                              | RecognizePassport                        |                                                 | 1 using System;<br>2 using System.Collections.Generic;                                                                                   |                  |
| Onlical Character                        | Thailand ID Card OCR -                   | ▲ Region ⑦                                      | 3 using HuaweiCloud.SDK.Core;<br>4 using HuaweiCloud.SDK.Core.Auth;                                                                      | - 1              |
| Recognition                              | Myanmar ID Card OCR -                    | ap-soumeast-1                                   | 5 using HuaweiCloud.SDK.Ocr;<br>6 using HuaweiCloud.SDK.Ocr.VI;                                                                          | - 1              |
| Live                                     | Myanmar Driving License OCR -            | Headers * X-Auth-Token ③ = AK/SK Authentication | 7 using HuskelCloud.SDK.Ocr.VI.Model;                                                                                                    | - 1              |
| Enterprise Project<br>Management Service | Chile ID Card OCR -                      | string                                          | 10 {<br>11 class Program                                                                                                    | - 1              |
| Elastic Cloud Server                     | Thailand Plate Number OCR -              | Enterprise-Project-Id ③                         | 12 {<br>13 static void Main(string[] args)                                                                                               | - 1              |
| Domain Name Service                      | Hong Kong ID Card 👻                      | string                                          | 14 {<br>15 const string ak = " <your ak="">";</your>                                                                                     | - 1              |
| Cloud Service Engines                    | Cambodian ID Card OCR 👻                  | Parameters                                      | 16 const string sk = "CYOUR SKO";<br>17                                                                                                  | - 1              |
| DOM                                      | Exit-Entry Permit for Traveling to and • | 0741                                            | 18 var contig = Http:/ortig.getDefaultContig();<br>19 config.IgnoreSslVerification = true;<br>28 uar uith = new HasirCondential(cak sk); | - D              |
|                                          | Mainland Travel Permit for Hong Kon •    | Body   Edit Code                                | 21<br>22 var client = OcrClient.NewBuilder()                                                                                             |                  |
|                                          | Macao Resident ID Card -                 | (<br>image: ③ string<br>utf: ③ cor              | 23     .withCredential(auth)       24     .withRegion(CrRRgion, ValueOf("ap-southeast-1"))       25     .withHetgrooffg(config)          |                  |
|                                          |                                          | country_code: (3) string                        | 26 .Build();<br>27                                                                                                    |                  |
|                                          |                                          |                                                 | 20 Var req = new necognizerassportnequest<br>20 {<br>30 };                                                                               |                  |
|                                          |                                          |                                                 | 31 req.Body = new PassportRequestBody()<br>32 {                                                                                          |                  |
|                                          |                                          |                                                 | 33 Url = "xxx"<br>34 };                                                                                                    |                  |

#### 图 8-3 API Explorer